# Wasserstoff

Ausgabe 03/2016

Rehm Software GmbH •

Großtobeler Straße 41

Tel. +49 751 560200 88276 Berg '

# Berechnung urbaner Sturzfluten - Gekoppelte Simulation von Kanal- und 2D-Oberflächenabflussnetz

Die bidirektionale Kopplung der Kanalnetzberechnung mit dem 2D-Oberflächenabflussmodell ist das bestimmende Thema unseres aktuellen Wasserstoffs. In diesem Artikel möchten wir Ihnen Grundlagen der Berechnung dieser beiden Modelle - speziell auch das Programm HYKAS-2D - näher erläutern und Ihnen den Workflow bei der Berechnung urbaner Sturzfluten vorstellen. In unserem auf Seite 9 vorgestellten neuen Workshop "Urbane Sturzfluten - 2D-Oberflächenabflussberechnung und hydrodynamische Kanalnetzberechnung" vertiefen wir an zwei Kurstagen diese Thematik.

Bereits seit vielen Jahren existieren anerkannte Verfahren für den Nachweis der Überstauhäufigkeit von Kanalnetzen. Anhand der hydrodynamischen Kanalnetzberechnung kann das Versagen des Kanalnetzes in Form von Überlaufganglinien an Schächten festgestellt werden.

Was ist zu tun, wenn der Überstau zur Überflutung wird? Es interessiert vor allem die Verteilung des überstauenden Wassers auf der Geländeoberfläche. Um diese realitätsnah simulieren zu können, werden neue Methoden benötigt. Die Lösung dafür ist die bidirektionale Kopplung von Kanalnetzund der 2D-Oberflächenabflussberechnung (siehe Abb.1).

Unser neu entwickeltes Programm

HYKAS-2D haben wir nach diesem Konzept entwickelt. Es sorgt dafür, dass die Programme HYKAS (hydrodynamische Kanalnetzberechnung) und FLUSS-2D (2D-Oberflächenabflussberechnung) während des Rechenlaufes mittels HYKAS -2D miteinander kommunizieren und falls erforderlich Wassermengen an Schächten austauschen. Dem Programm FLUSS-2D kommt dabei eine besondere Bedeutung zu: Es liefert auf der Oberfläche als Berechnungsergebnis die Fließrichtung des abfließenden Wassers und berücksichtigt Retentions- und Translationseffekte. Daraus ergeben sich im Vergleich zu bisherigen Berechnungsmethoden Unterschiede hinsichtlich der Oberflä-

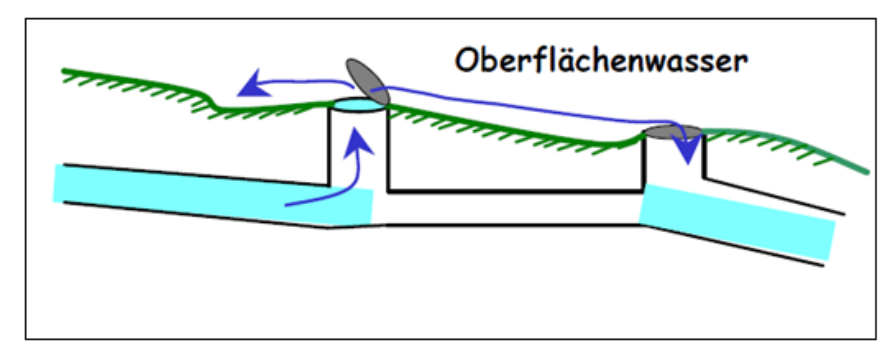

# Inhaltsverzeichnis

| Berechnung urbaner Sturzfluten |     |
|--------------------------------|-----|
| mit HYKAS-2D                   | 1-2 |
| Statische Volumenbetrachtung   | 3   |
| Neue Funktionen in GraPS 3.2   | 4-6 |
| AUSSCHREIBUNG 8.7              | 7-8 |
| Schulungsangebot im Herbst     | 9   |

chenabflussberechnung: Unabhängig von den oben erwähnten Effekten sind andere Fließwege und Fließzeiten bei der 2D-Berechnung gewiss, von den Muldenauffüllungen einmal ganz abgesehen.

Welche Rolle spielt nun HYKAS-2D? Hier das Ganze etwas konkreter:

Das Programm HYKAS-2D besteht aus zwei Modulen, einem Kanalnetzund einem 2D-Oberflächenabflussmodul und nutzt die Funktionalitäten bei der Datenerfassung und Ergebnisdarstellung der Programme FLUSS und HYKAS. Zum Zwecke der Kanalnetzberechnung wird daher eine rdb-Datenbank (HYKAS) und eine fdb-Datenbank (FLUSS) benötigt.

## Kanalnetzdatenerfassung (rdb)

Das Kanalnetz wird wie bisher mit unseren Programmen HYKAS und GraPS erstellt. Es gibt keine besonderen Anforderungen an die Kanalnetzdaten hinsichtlich der 2D-Modellierung des Oberflächenabflusses.

Abb. 1: Skizze der Wechselwirkung zwischen Kanalnetz und Oberflächenwasser

Fortsetzung auf Seite 2

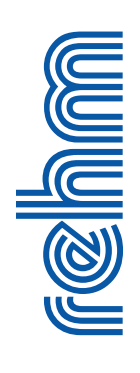

### Fortsetzung von Seite 1: Berechnung urbaner Sturzfluten - Gekoppelte Simulation

## 2D-Strömungsmodell (fdb)

Für die Erstellung des 2D-Oberflächenabflussnetzes wird unser Programm FLUSS-2D benötigt. Im Gegensatz zur Erfassung der Kanalnetzdaten ist das Generieren des 2D-Strömungsmodells erheblich aufwändiger. Grundlage dafür ist ein digitales Geländemodell, das die Geländeoberfläche abbildet. Hinsichtlich der Genauigkeit sind die Ansprüche bei innerstädtischen Untersuchungen des Abflussgeschehens allerdings höher als bei der Berechnung von Hochwasserabflüssen. Bordsteine spielen, wie man sich denken kann, dabei eine besondere Rolle. Auch die abgesenkte Variante sollte sich im 2D-Strömungsmodell wiederfinden.

Im Design-Modul von FLUSS-2D ist es erforderlich, das Strömungsgebiet in Teilgebiete aufzuteilen. Die unterschiedlichen Geländeeigenschaften wie Neigung (Bruchkanten), Bewuchs bzw. Rauheiten, Bodenarten und Bauwerke sind bei der Festlegung der Teileinzugsgebiete maßgebend. Mit dieser Methode werden Straßen, Gehwege, Gebäude, Gartenanlagen, Wiesen, Böschungen, Mauern und nicht zuletzt Bordsteine erfasst. Für jedes so generierte Teilgebiet sind neben der Netzgenerierungsmethode und dem zu verwendenden Streupunkt-Datensatz noch der kst-Typ, die Bodenart und der Versickerungsanteil zu definieren (siehe dazu auch Wasserstoff, Ausgabe 02/2016).

Um die **Austauschpunkte** in das 2D-Netz einbauen zu können, werden Schächte in HYKAS tabellarisch oder in GraPS grafisch ausgewählt und in die fdb-Datenbank exportiert. Bei der Netzgenerierung wird für jeden dieser Schächte ein Netzpunkt mit den exakten Lagekoordinaten generiert. Die Deckelhöhe des Schachtes wird, unabhängig von der Höhe im DGM, als

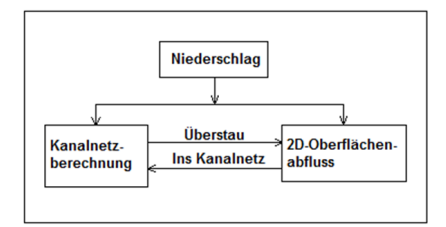

Abb. 3: Gekoppelte Module

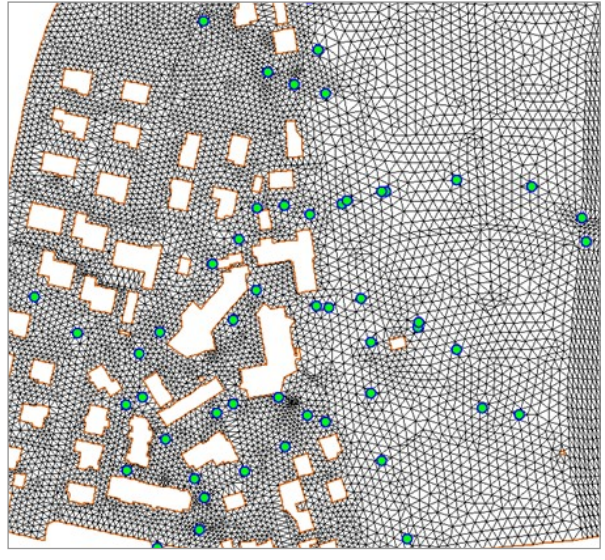

Abb. 2: 2D-Netz mit Austauschschächten

Punkthöhe übernommen.

Es müssen nicht alle Schächte des Kanalnetzes exportiert werden. Für die Schächte, die nicht als Austauschschächte exportiert wurden (maßgebend ist immer der obere Schacht), wird der Oberflächenabfluss weiterhin mit HYKAS berechnet.

Aus diesem Grund muss bei der 2D-Netzgenerierung beachtet werden, dass das Berechnungsnetz kein Einzugsgebiet einer Haltung abdeckt, dessen oberer Schacht nicht exportiert wurde. Ansonsten würde der Oberflächenabfluss doppelt berechnet. Da die in allen Programmteilen verwendete Zeichnungsdatei (dwg) identisch ist, stehen alle Informationen zur Verfügung (Einzugsgebietsgrenzen, Teilgebietsgrenzen), was solche Fehler unwahrscheinlich macht. Außerdem prüft das Programm auf derartige Verstöße und meldet die Überschneidungen.

## Regenereignis

Für die Kanalnetz- und 2D-Oberflächenabflussberechnung wird dasselbe Regenereignis verwendet. Die Auswahl des Regens erfolgt wie bisher in HYKAS.

#### Gekoppelte Module

Aufgrund der Verschiedenheit der beiden Module und der Geometrien, auf denen die Abflussprozesse stattfinden, ist es nicht praktikabel, die Kopplung über das Aufstellen eines Systems von Differentialgleichungen mit gemeinsamen Variablen zu realisieren. Sinnvoller ist der Ansatz, die Kopplung an den definierten Austauschorten einerseits über Randbedingungen vorzunehmen und andererseits die auszutauschenden Wasservolumina als Senken einem Modul zu entnehmen und als Quelle in das andere Modul einzuspeisen.

Die Kanalnetzberechnung liefert nach jedem Zeitschritt dem 2D-Modul die Überstauwassermenge an den

Austauschschächten. Wenn ein Schacht keinen Überstau hat, so wird der im Schacht zur Verfügung stehende wasserfreie Raum geliefert. Im 2D-Modul wird die Überstauwassermenge wie eine punktuelle Einleitung behandelt. Nach der Berechnung bestimmter Zeitschritte liefert das 2D-Modul die in das Kanalnetz fließende Wassermenge an den nicht überstauten Schächten an das Kanalnetz zurück (Abb. 3). Die Berechnung des Oberflächenabflussverlustes erfolgt anhand der Wassertiefe an den Austauschschächten mit der Wehr-Formel.

#### Zeitintervall und Simulationsdauer

Es werden im Kanalnetzberechnungsund 2D-Oberflächenabflussmodul unterschiedliche Zeitintervalle verwendet. In der Regel ist das Zeitintervall im 2D-Modul kleiner als das des Kanalnetzberechnungsmoduls. Die 2D-Berechnung benötigt daher in der Regel deutlich mehr Zeit. Die Kanalnetzberechnung wartet daher immer, bis die erforderliche Berechnung im 2D-Modul beendet ist. Die Simulationsdauer wird im Kanalnetzberechnungsmodul festgelegt und an das 2D-Oberflächenabflussmodul übertragen.

#### Ergebnisdarstellung

Für die Auswertung der Ergebnisse der Kanalnetzberechnung werden die Programme HYKAS oder GraPS und für die Ergebnisdarstellung des 2D-Moduls (Wassertiefe, Fließgeschwindigkeit usw.) das Programm FLUSS-2D verwendet.

# HYKAS-2D ermöglicht statische Volumenbetrachtung in GraPS

Mit dem Programm FLUSS-2D haben wir bereits ein leistungsfähiges und in der Praxis erprobtes Programm für den Oberflächenabfluss in unserem Portfolio. Jedoch ist die Modellierung in FLUSS-2D mit größerem Aufwand verbunden. Deshalb bieten wir mit der statischen Volumenbetrachtung ein neues Werkzeug an, welches mit minimalem Aufwand die Bereiche identifizieren kann, die eine erhöhte Überflutungsgefährdung aufweisen.

Die Basis einer statischen Volumenbetrachtung ist ein digitales Geländemodell (DGM), welches zuallererst auf Tiefpunkte untersucht wird. Sind diese ermittelt, werden in einem zweiten Schritt die 3D-Flächen des DGMs über eine vereinfachte Fließwegverfolgung den Tiefpunkten zugeordnet, so dass sich eine Senke aus 3D-Flächen bildet. Da dieser Vorgang je nach Größe des DGMs recht zeitintensiv sein kann, wird das gewonnene Datenmodell in der Projektdatenbank abgelegt, damit alle zukünftigen Analysevorgänge auf Basis dieser Daten erfolgen können.

Im Anschluss muss jeder Senke ein Regenereignis zugewiesen werden. Da es in großen DGMs sehr viele Senken geben kann, haben wir diverse Komfortfunktionen eingebaut, mit denen man einer großen Zahl an Senken ein Regenereignis zuordnen

kann. So ist es zum Beispiel möglich, alle Senken innerhalb einer benutzerdefinierten Polylinie zu selektieren und ihnen ein Ereignis zuzuweisen.

Nach der erfolgreichen Zuordnung der Regenereignisse kann die statische Volumenbetrachtung durchgeführt werden, welche die Wasserstände in den Senken zum Ergebnis hat. Diese Wasserstände sind essentiell für die Bewertung der Überflutungsgefährdung, denn grundsätzlich wird eine Senke über die errechnete Fülltiefe in eine von vier Gefährdungsklassen eingeordnet (Abb. 1).

Über eine entsprechende Einfärbung

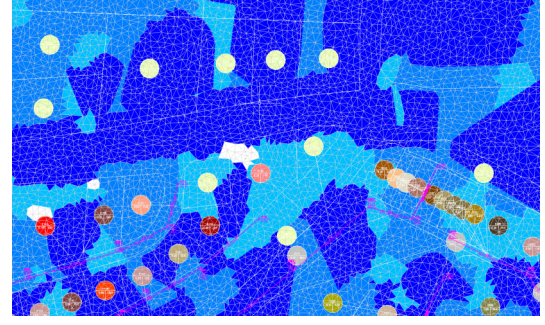

Abb. 2: Einfärbung der Senken nach Fülltiefe

der Senken lassen sich nun auf einen Blick Gefahrenpotentiale erkennen und ggf. näher untersuchen (Abb. 2). Was man bei der Auswertung der Analyse beachten muss, ist, dass die statische Volumenbetrachtung die Leistungsfähigkeit des Kanalnetzes ignoriert, da es sich um eine belastungsunabhängige Methode handelt. Allerdings werden die überstauten Schächte, die im Rahmen einer hydrodynamischen Berechnung ermittelt wurden, sehr wohl berücksichtigt.

Die statische Volumenberechnung wird allen Anwendern von GraPS zur Verfügung stehen, die eine gewartete Lizenz von **HYKAS-2D** besitzen. Zur Ausführung wird mindestens AutoCAD 2013 benötigt. Momentan befinden wir uns in der Test-Endphase und planen die Veröffentlichung im Oktober 2016.

GefährdungsklasseÜberflutungsgefährdungFülltiefe1Gering< 10 cm</td>2Mäßig10 – 30 cm3Hoch30 – 50 cm4Sehr hoch> 50 cm

Abb. 1: Einteilung der Gefährdungsklassen nach DWA-M119

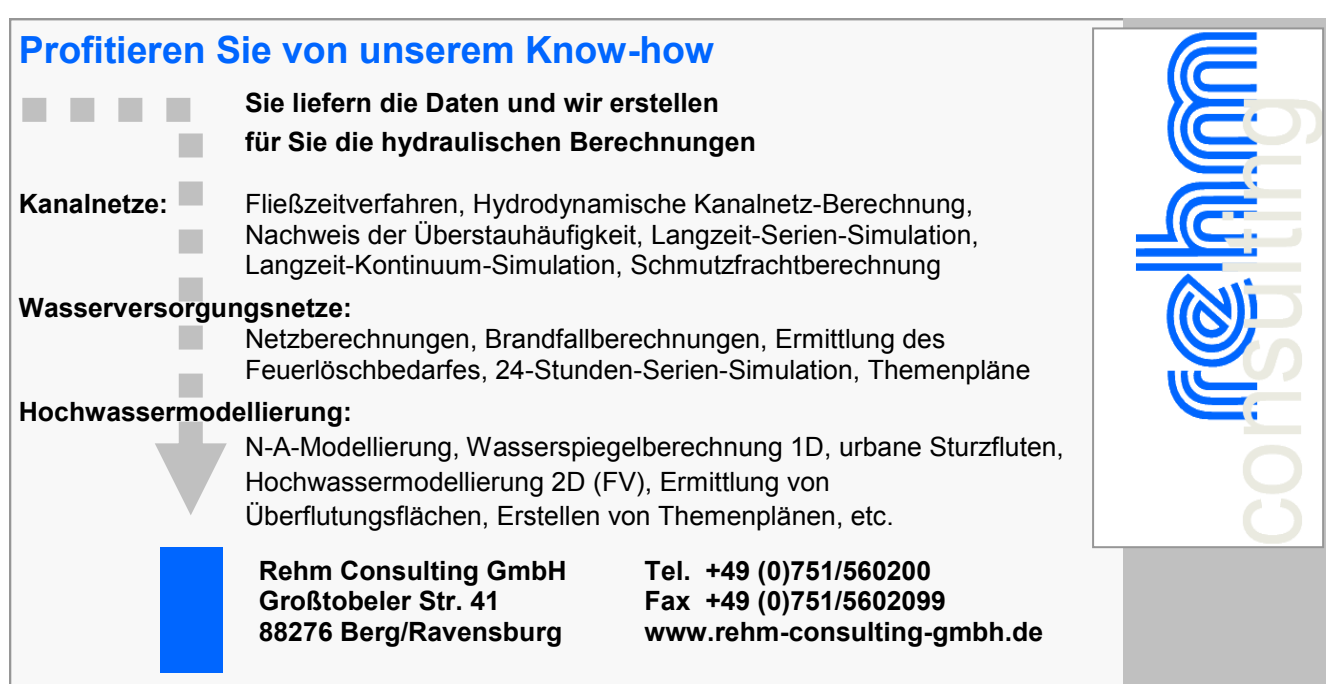

# Neue Funktionen in GraPS 3.2

Wir haben, ohne die Versionsnummer von GraPS hochzusetzen, einige Erweiterungen implementiert, die Ihnen Ihre tägliche Arbeit erleichtern sollen. Einige dieser Erweiterungen möchten wir Ihnen in diesem Artikel näher erläutern.

## Bearbeitung von Varianten

Häufig müssen Sie im Rahmen der Sanierungsplanung bestehende Kanalnetze hydraulisch überrechnen und überstaute/überflutete Bereiche neu dimensionieren (sehen Sie dazu auch den Artikel "Gekoppelte Berechnung zwischen Kanalnetz und 2D-Oberflächenabflussnetz"). Erhöhen Sie die Leistungsfähigkeit in einem Bereich, kann es zur Folge haben, dass in einem anderen Bereich Probleme auftreten, die dort vorher nicht vorhanden waren. Bei größeren Netzen ist es dann oft schwierig, den Überblick zu bewahren. Wir empfehlen Ihnen daher folgendes Vorgehen: kopieren Sie Ihr Originalprojekt, und zwar die Projektdatenbank (rdb) und die zugehörende Zeichnungsdatei (dwg). Sie können dies mit dem Windows-Explorer oder aber der Funktion "Sicherungskopie erstellen" aus dem Menübereich "Datei" von GraPS bewerkstelligen. Ihre Sanierung führen Sie dann in dem kopierten Projekt durch.

Für die weitere Betrachtung in GraPS ist nun Ihr Originalprojekt die sog.

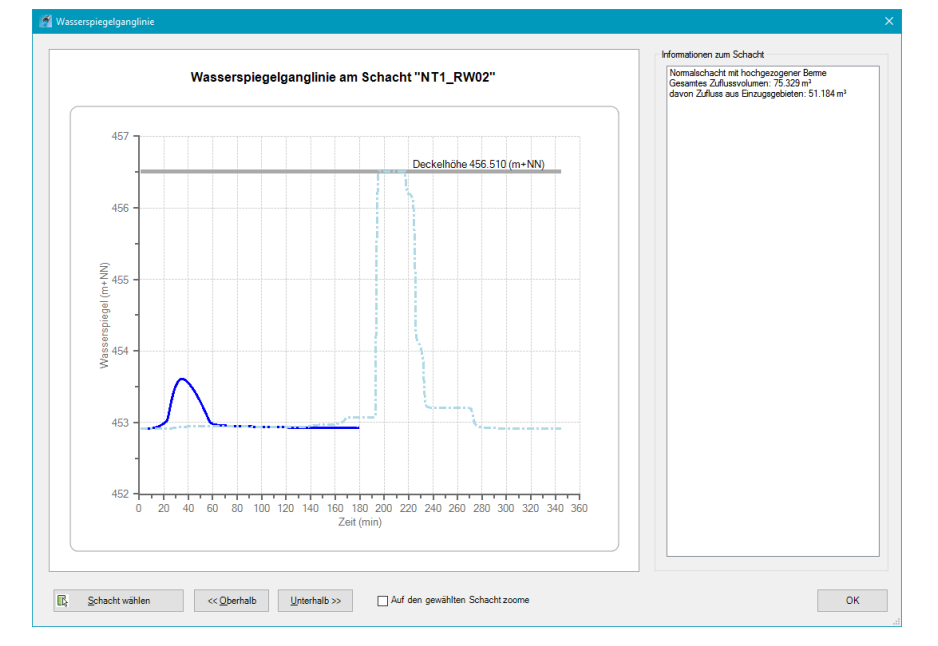

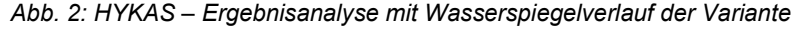

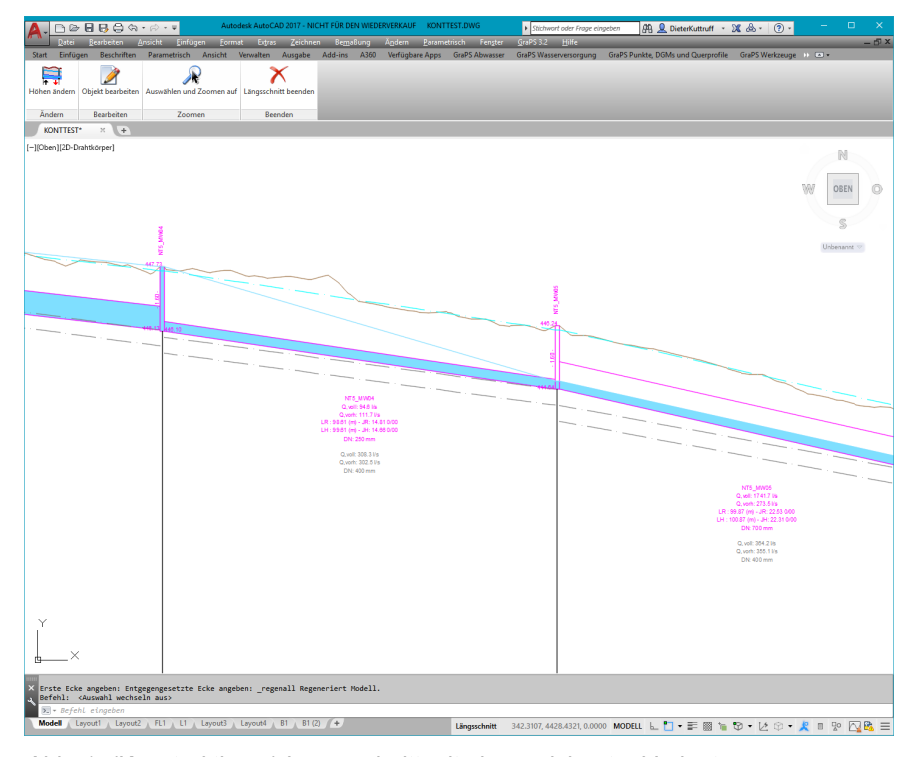

Abb. 1: (Konstruktions-) Längsschnitt mit eingezeichneter Variante

"Variante". Öffnen Sie das kopierte Projekt und geben Sie nun den Pfad zu Ihrem Originalprojekt in den projektabhängigen Einstellungen von GraPS als "Pfad zur Variantendatenbank" an. Öffnen Sie nun die Zeichnung ("Zeichnung bearbeiten") und geben dort in den "Allgemeinen Einstellungen" an, ob und wie die Wasserspiegellinie und die Haltungen des Variantenprojekts (im konkreten Falle des Originals) im GraPS-Konstruktionslängsschnitt angezeigt werden sollen.

4

Um die Übersichtlichkeit zu wahren, werden nur die Haltungen eingezeichnet, die entweder eine andere Vollfüllungsleistung oder aber einen anderen Maximalabfluss als die aktuelle Haltung aufweisen.

In Abbildung 1 sehen Sie den Ausschnitt eines Längsschnittes. Die gestrichelte, cyanfarbene Linie repräsentiert den Wasserspiegelverlauf und die gestrichelte, graue Linie die Haltungen der Variante. Vollfüllungsleistung, max. Abfluss und Nennweite der Haltung werden ebenfalls angeschrieben.

Die Wasserspiegel- und Abflussganglinie der Variante werden auch von der HYKAS–Ergebnisanalyse dargestellt (siehe Abb. 2).

Sehr interessant ist in diesem Zusammenhang auch die Funktion "Variante vergleichen" (Pulldown-Menü "Haltungen" oder Menü "Analyse und Kontrolle" auf dem GraPS-Reiter "Abwasser" der Multifunktionsleiste). Mit ihr werden einige Daten des aktuellen Projekts und des Variantenprojekts in eine CSV–Datei ausgegeben. Sie können diese dann mit Microsoft Excel oder aber, falls Sie das nicht

Fortsetzung auf Seite 5

### Fortsetzung von Seite 4: Neue Funktionen in GraPS 3.2

haben, mit einem kostenlos im Internet erhältlichen CSV-Viewer ansehen. Für die Auswahl der zu vergleichenden Haltungen haben Sie eine Reihe von Möglichkeiten zur Verfügung (Abb. 3). Haben Sie Ihre Auswahl getroffen und den Namen sowie Pfad der Ausgabedatei angegeben, führt GraPS den Vergleich zu der gewählten Variante durch.

Die Ausgabe (Abb. 4) enthält alle relevanten Informationen zu den Schächten (Wasserspiegellage, Überstauvolumen etc.) und den Haltungen (Vollfüllungsleistung, max. Abfluss, Belastungsgrad etc.) der Auswahl.

## Querprofile

GraPS ermöglicht Ihnen nun auch das Erzeugen von Querprofilen. Das ist besonders dann interessant, wenn Sie ein digitales Geländemodell in Ihrer Zeichnungsdatei vorliegen haben.

In den Grundeinstellungen legen Sie das Aussehen der Querprofile fest. Es setzt sich aus einer Schnittlinie (Linie entlang derer das Höhen-DGM geschnitten wird), einer Geländelinie (Verlauf des Geländes entlang der Schnittlinie) und optional einer Linie der Mindestüberdeckung zusammen (Abb. 5).

Um das Querprofil zu erzeugen, müssen Sie eine eindeutige Bezeichnung angeben (GraPS erzeugt die auf Knopfdruck piautomatisch), cken den Anfangsund Endpunkt der Schnittlinie (oder wählen eine vorhandene Linie) und legen den Einfügefils fest.

| 🗛 Haltungen und Schächte wählen                                 | · >              |
|-----------------------------------------------------------------|------------------|
| Auswahl der Haltungen für den Variantenvergleich                |                  |
| O Anhand Zugehörigkeit zu Netzteil                              |                  |
|                                                                 | ~                |
| ○ Anhand zugeordneter <u>E</u> ntlastungsanlage                 |                  |
|                                                                 | ~                |
| Alle oberhalb eines Schachts angeschlossenen Haltungen          |                  |
| Unterster Schacht:                                              | 💦 <u>w</u> ählen |
| O Alle oberhalb einschließlich einer Haltung angeschlossenen Ha | ltungen          |
| Unterste Haltung:                                               | 🖹 <u>w</u> ählen |
| ◯ <u>S</u> trangauswahl                                         |                  |
| Anhand <u>S</u> traßenbezeichnung                               |                  |
| Straßenschlüssel: 1 Straße 1                                    |                  |
| ○ <u>A</u> utoCAD Auswahlsatz                                   |                  |
| Anzahl ausgewählter Haltungen / Schächte:                       | 16 / 18          |
| Name und Pfad der Ausgabedatei für den Variantenvergleich:      |                  |
| C:\Users\Kuttruff\Downloads\VariantenVergleich.csv              |                  |
|                                                                 |                  |
| OK                                                              | Abbrechen        |
|                                                                 |                  |

punkt des Querpro- Abb. 3: Auswahlmöglichkeiten für den Variantenvergleich

Das Querprofil wird dann gemäß Ihrer Vorgabe als Block in die aktuelle Zeichnung eingefügt. In Abbildung 6 sehen Sie beispielhaft ein solches Querprofil. Es enthält alle geschnittenen Leitungsobjekte, die auch beschriftet werden, die Geländelinie (braun) und die (optionale) Linie der Mindestüberdeckung (rot) sowie die

Fortsetzung auf Seite 6

| XI                                                                      | x 🖉 🖉 🔊 × 🔍 × 📮 variantenvergleich.csv - Microsoft Excel – □ × |         |                       |                 |                                  |        |                |                                                                                                    |                                |                                  |                   |                                                        |                                                   |                |
|-------------------------------------------------------------------------|----------------------------------------------------------------|---------|-----------------------|-----------------|----------------------------------|--------|----------------|----------------------------------------------------------------------------------------------------|--------------------------------|----------------------------------|-------------------|--------------------------------------------------------|---------------------------------------------------|----------------|
| Da                                                                      | tei                                                            | Start   | Einfüg                | en Seitenlayo   | ut Form                          | eln    | Daten Übe      | rprüfen Ansicht ELO                                                                                                    |                                |                                  |                   |                                                        | a 🕜 c                                             | - 🗗 🗙          |
| Ein<br>Zwis                                                             | fügen                                                          | ∦<br>∎  | Calibri<br>F <i>K</i> |                 | • A* ∧*<br><u>A</u> • <u>A</u> • |        |                | Standard           Image: Constraint of the standard           Image: Constraint of the standard           Image: Constraint of the standard           Image: Constraint of the standard           Image: Constraint of the standard           Image: Constraint of the standard           Image: Constraint of the standard | Bedingte     Formatierung ▼ fo | Als Tabelle Zelle<br>rmatieren - | nformatvorlagen   | ≣™ Einfügen × Σ ×<br>™ Löschen ×<br>Format ×<br>Zellen | Sortieren Suchen und<br>ind Filtern - Auswählen - |                |
| 2.00151                                                                 | crienau                                                        | 33      | •                     | → × ✓ fx        |                                  |        | Austicituity   | Zani                                                                                                    | 138                            | ronnacvonagen                    |                   | Zellell                                                | Dearbeiten                                        | ^              |
|                                                                         |                                                                | 00      |                       |                 |                                  |        |                |                                                                                                    |                                |                                  |                   |                                                        |                                                   | 4              |
|                                                                         |                                                                | А       |                       | В               | C                                |        | D              | E                                                                                                    | F                              | G                                | Н                 | I.                                                     | J. J.                                             |                |
| 1                                                                       |                                                                |         |                       |                 |                                  |        |                |                                                                                                    |                                |                                  |                   |                                                        |                                                   |                |
| 2                                                                       | Varia                                                          | ntenver | gleich                |                 |                                  |        |                |                                                                                                    |                                |                                  |                   |                                                        |                                                   |                |
| 3                                                                       | Varia                                                          | ntendat | enbank:               | D:\Projekte\_S  | EWERPAC\                         | KontTe | est\konttest_v | ariante1.rdb                                                                                                    |                                |                                  |                   |                                                        |                                                   |                |
| 4                                                                       |                                                                |         |                       |                 |                                  |        |                |                                                                                                    |                                |                                  |                   |                                                        |                                                   |                |
| 5                                                                       |                                                                |         |                       | Char Q a        |                                  |        | Mara Cabaaba   |                                                                                                    |                                |                                  | (                 |                                                        |                                                   |                |
| 5                                                                       | Haltu                                                          | ng      |                       | Straise         | Deckelk                          | ähe    | Von Schacht    | May barashnatar Was                                                                                                    | Übersteunelumen                | Von Schacht V                    | rariante<br>Tiefe | May, barashnatar W/s                                   | Übersteuwelumen                                   | Dec            |
| 0                                                                       |                                                                |         |                       |                 | mNIH                             | ione   | m              | mNH                                                                                                    | m <sup>3</sup>                 | mNH                              | m                 | mNH                                                    | m <sup>3</sup>                                    | mN             |
| 9                                                                       |                                                                |         |                       |                 | IIIINII                          |        |                |                                                                                                    |                                |                                  |                   |                                                        |                                                   |                |
| 10                                                                      | NT1                                                            | MW01    |                       | Straße 1        | 4                                | 56.18  | 3.11           | 456.18                                                                                                    | 301.51                         | 456.18                           | 3.11              | 455.55                                                 |                                                   | 0              |
| 11                                                                      | NT1                                                            | MW02    |                       | Straße 1        | 4                                | 57.06  | 5              | 456.18                                                                                                    | 0                              | 455,44                           | 3.38              | 455.44                                                 | 799.3                                             | 29             |
| 12                                                                      | NT1                                                            | MW03    |                       | Straße 1        |                                  | 456,9  | 5,98           | 456                                                                                                    | 0                              | 456,9                            | 5,9               | 455,36                                                 |                                                   | 0              |
| 13                                                                      | NT1                                                            | MW04    |                       | Straße 1        | 4                                | 60,83  | 10,95          | 455,44                                                                                                    | 0                              | 460,83                           | 10,95             | 454,94                                                 |                                                   | 0              |
| 14                                                                      | NT1_                                                           | MW05    |                       | Straße 1        | 4                                | 61,41  | 12,7           | 454,18                                                                                                    | 0                              | 461,41                           | 12,7              | 453,92                                                 |                                                   | 0              |
| 15                                                                      | NT1_                                                           | MW06    |                       | Straße 1        | 4                                | 52,26  | 4,59           | 452,26                                                                                                    | 493,85                         | 452,26                           | 4,59              | 452,26                                                 | 870,8                                             | 83             |
| 16                                                                      | NT1_                                                           | MW07    |                       | Straße 1        | 4                                | 51,58  | 4,9            | 451,58                                                                                                    | 0                              | 451,58                           | 4,9               | 451,58                                                 | 73,9                                              | <del>)</del> 3 |
| 17                                                                      | NT1_                                                           | MW08    |                       | Straße 1        | 4                                | 54,46  | 8,28           | 452,26                                                                                                    | 0                              | 454,46                           | 8,28              | 451,92                                                 |                                                   | 0              |
| 18                                                                      | NT1_                                                           | Pumpe_  | Zu                    | Straße 1        | 4                                | 56,05  | 1,49           | 454,88                                                                                                    | 0                              | 456,05                           | 1,49              | 455,66                                                 |                                                   | 0              |
| 19                                                                      | NT1_                                                           | RW01    |                       | Straße 1        | 4                                | 56,43  | 2,49           | 453,97                                                                                                    | 0                              | 456,43                           | 2,49              | 456,43                                                 | 200,8                                             | 35             |
| 20                                                                      | NT1_                                                           | RW02    |                       | Straße 1        | 4                                | 56,51  | 3,6            | 453,61                                                                                                    | 0                              | 456,51                           | 3,6               | 456,51                                                 | 281,8                                             | 34             |
| 21                                                                      | NT1_                                                           | RW03    |                       | Straße 1        | 4                                | 58,75  | 6,9            | 453,75                                                                                                    | 0                              | 458,75                           | 6,9               | 458,75                                                 | 134,8                                             | 39             |
| 22                                                                      | NT1_                                                           | RW04    |                       | Straße 1        | 4                                | 62,88  | 12,13          | 453,82                                                                                                    | 0                              | 462,88                           | 12,13             | 462,88                                                 | 2,3                                               | 32             |
| 23                                                                      | NT1_                                                           | RW05    |                       | Straße 1        |                                  | 460,5  | 10,9           | 453,16                                                                                                    | 0                              | 460,5                            | 10,9              | 460,5                                                  | 25,5                                              | 52             |
| 24                                                                      | NI1_                                                           | RW06    |                       | Straße 1        | 4                                | 52,58  | 4,01           | 452,58                                                                                                    | 28,84                          | 452,58                           | 4,01              | 452,58                                                 | 406,5                                             | 54             |
| 25                                                                      | NIT_                                                           | RW07    |                       | Straise 1       | 4                                | 51,39  | 3,8            | 451,39                                                                                                    | 34,41                          | 451,39                           | 3,8               | 451,39                                                 | 30                                                | 54             |
| 20                                                                      |                                                                |         |                       |                 |                                  |        |                |                                                                                                    |                                |                                  |                   |                                                        |                                                   |                |
| 28                                                                      | Volur                                                          | nenhetr | achtung               |                 |                                  |        |                |                                                                                                    |                                |                                  |                   |                                                        |                                                   |                |
| 29                                                                      | Haltu                                                          | ngen    | acritarig             | Haltungen Varia | nt Schächt                       | e      | Schächte Vari  | ante                                                                                                    |                                |                                  |                   |                                                        |                                                   |                |
| 30                                                                      | m <sup>3</sup>                                                 |         |                       | m <sup>3</sup>  | m <sup>3</sup>                   | ~      | m <sup>3</sup> |                                                                                                    |                                |                                  |                   |                                                        |                                                   |                |
| 31                                                                      |                                                                |         | 449                   | 4               | 11                               | 89     | 88             |                                                                                                    |                                |                                  |                   |                                                        |                                                   |                |
| 32                                                                      |                                                                |         | -                     |                 |                                  |        |                |                                                                                                    |                                |                                  |                   |                                                        |                                                   |                |
| H ↓ ► Pl variantenvergleich / ? → / · · · · · · · · · · · · · · · · · · |                                                                |         |                       |                 |                                  |        |                |                                                                                                    | ▶ [                            |                                  |                   |                                                        |                                                   |                |
| Bea                                                                     | Bearbeiten 🗏 🛄 100 % 💬 — — — — — — — — — — — — — — — — — —     |         |                       |                 |                                  |        |                |                                                                                                    |                                |                                  |                   |                                                        |                                                   |                |

Abb. 4: Ausgabe des Variantenvergleichs

Fortsetzung von Seite 5: Neue Funktionen in GraPS 3.2

(optionale) Führungslinie (grau gestrichelt).

In der "Liste aller Querprofile" finden Sie alle im aktuellen Projekt erstellten Querprofile. Sollten Sie den dazugehörenden Block aus Ihrer Zeichnung gelöscht haben, wählen Sie das Querprofil in dieser Liste aus und klicken auf [Neu einfügen]. Das machen Sie auch, wenn Sie die Grundeinstellungen geändert haben und das Querprofil mit diesen geänderten Einstellungen neu erzeugen wollen.

Das aktuelle GraPS enthält noch eine ganze Reihe weiterer Ergänzungen. Es würde den Rahmen dieses Artikels sprengen, diese alle auszuführen. Installieren Sie es einfach über das ControlCenter und lesen Sie das Kapitel 6.1 der aktuellen Dokumentation, die u. a. als PDF-Datei mit installiert wird und über das GraPS-Menü "?" aufgerufen werden kann.

| 📕 Grundeinstellungen für Querprofile              |                             | × |
|---------------------------------------------------|-----------------------------|---|
|                                                   |                             |   |
| Erzeuge Querprofile auf Layer:                    | GRAPS_L_InterObjects        |   |
| Earbe der Schnittlinie:                           | Farbe 54 V                  |   |
| Linientyp der Schnittlinie:                       | ACAD_ISO 10W 100 V          |   |
| Linientyp der Geländelinie:                       | CONTINUOUS                  |   |
| Bezeichnung des Querprofils an Schnittlinie ansch | reiben                      |   |
| Querprofil mit Bezeichnung beschriften            |                             |   |
| Textstil der Beschriftungsobjekte:                | FUERGRAPS ~                 |   |
| Schriftgröße der Leitungsbeschriftung:            | 0.30                        |   |
| Schriftgröße der anderen Textobjekte:             | 2.00                        |   |
| Farbe der Eührungslinie:                          | Farbe 9 V                   |   |
| Linientyp der Führungslinie:                      | ACAD_ISO10W100 $\checkmark$ |   |
| Linie der Mindestüberdeckung einzeichnen          |                             |   |
| Farbe der Mindestüberdeckungslinie:               | Rot ~                       |   |
| Linientyp der Min <u>d</u> estüberdeckungslinie:  | CONTINUOUS                  |   |
|                                                   |                             |   |
|                                                   | OK Abbrecher                | 1 |

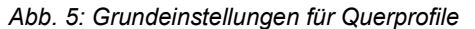

| Autodesk AutoCAD 2017 - N         Date       Bearbeiten         Date       Bearbeiten         Andett       Enfrügen         Statt       Einfügen         Bearbeiten       Analcht         Statt       Einfügen         Bearbeiten       Analcht         Finfügen       Format         Bearbeiten       Analcht         Finfügen       Format         Bearbeiten       Analcht         Bearbeiten       Analcht         Bearbeiten       Analcht         Bearbeiten       Analcht         Bearbeiten       Analcht         Bearbeiten       Danalcht         Bearbeiten       Danalcht         Punktinfo       Punkteiste         Höhenabgleich       DGM aus Schacl         Zwangspunkte       Vermessungspunkte * a         Digitales Geländemodell *         KONTTEST*       * | CHT FÜR DEN WEDERVERKAUF KONTTEST.DWG<br>en BempBung Ägdern Parametrisch Fengte<br>Add-ins A360 Verfügbare Apps GraPS Abwasse<br>itdeckeln Querprofil erzeugen Liste<br>Querprofile × | Stichwort oder Frage eingeben     GraPS 3.2 Hife     GraPS Wasserversorgung GraPS Pu | 孫 皇 DieterKuttruff - 派 & - ⑦ ・                                  | - □ X<br>_ ① X<br>ge » ○ • |
|----------------------------------------------------------------------------------------------------|----------------------------------------------------------------------------------------------------|--------------------------------------------------------------------------------------|-----------------------------------------------------------------|----------------------------|
| [-][Oben][2D-Drahtkörper]                                                                                                    | uerpro                                                                                                    | fil 3                                                                                | 2                                                               | N<br>Oben<br>S<br>Wrs      |
| 00 B, Sanie 449.33<br>100 PVC , Sanie 449.74                                                                                                    |                                                                                                    |                                                                                      | oMiscriwasser 250 B, Sohie 4530                                 |                            |
| O Mischwaster 4<br>• Wasser d WS 1                                                                                                    |                                                                                                    |                                                                                      |                                                                 |                            |
| Y Punkt picken oder eingeben: Punkt picken oder eingeben: Si- 8 Sfeht eingeben Modell Layout1 Layout2 FL1 L1 Layout3 Layout4 B1 B1                                                                                                    | APSCMD_Ribbon_DisableLKaplotPlugin GRAPSCMD_<br>2)                                                                                                    | Ribbon_DisableCrossplotPlugin GR<br>965.5806, 398581.4048, 0.0000 MODEI              | APSCMD_Ribbon_DisableLKaplotPlugin<br>L L L 1 → F 📾 🐚 🕄 → 🖄 😒 → | · * • • • • • • • • • •    |

Abb. 6: Beispiel für ein Querprofil

rehm

# **Neue Version: AUSSCHREIBUNG 8.7**

In den letzten Monaten haben wir eine Reihe von Neuerungen und Verbesserungen in unser AVA-Programm AUSSCHREIBUNG integriert. Das Ergebnis ist die neue Version 8.7, die wir in einem kurzen Überblick vorstellen möchten.

# Überarbeitete Textergänzungs-Mechanik

Um Textergänzungen zukünftig auch im Nachhinein noch einfügen, verschieben und anpassen zu können, wurde die Art und Weise, wie sie in Lang- und Kurztext behandelt werden, komplett überarbeitet. In der neuen Version werden Textergänzungen in Start- und Endmarkierungen, sogenannte Tags, eingeschlossen. Ein solches Tag besteht aus einer öffnenden und einer schließenden Komponente sowie dem jeweiligen Inhalt. Ausschreiber- und Bieter-Textergänzungen haben unterschiedliche Tags und sind von 1-9 nummeriert, pro Kategorie und Position können also jeweils maximal neun Textergänzungen verwendet werden. Das Tag "[TA1] \*Text der Textergänzung\*[/TA1]" bezeichnet beispielsweise die erste Ausschreiber-Textergänzung einer Position, das Tag "[TB4] \*Textergänzung\*[/TB4]" ist die vierte Bieter-Textergänzung.

Zum Einfügen einer neuen Textergänzung können Sie die Schaltflächen des neuen Textergänzungsbereichs in der Toolbar verwenden (roter Pfeil in Abb. 1) oder das gewünschte Tag von Hand in den Langtext eintippen. Beim Erzeugen einer neuen Position aus Textkonserven und beim Import eines LV aus einem Datenaustauschformat werden dort vorhandene Textergänzungen automatisch mit den entsprechenden Tags versehen.

Beim Export wiederum werden die Textergänzungsstellen ins gewünschte Format konvertiert und die Tags selbst weggelassen. Dasselbe gilt auch für die Seitenansicht nach Word. Im formatierten Langtext wird die Formatierung von Textergänzungen bei der Ausgabe nach Word natürlich beibehalten.

#### Verbesserter Excel-Preisspiegel

Wenn Sie einen Preisspiegel nach Excel ausgeben lassen, werden in Zukunft die Einheitspreise von Minimum (grün) bis Maximum (rot) farblich gekennzeichnet (Abb. 2). Dasselbe gilt für die Brutto-Lossummen. Außerdem werden prozentuale Vergleiche sowohl der Bruttosummen einzelner Lose sowie der Gesamtangebotssumme mit ausgegeben (Abb. 3).

Fortsetzung auf Seite 8

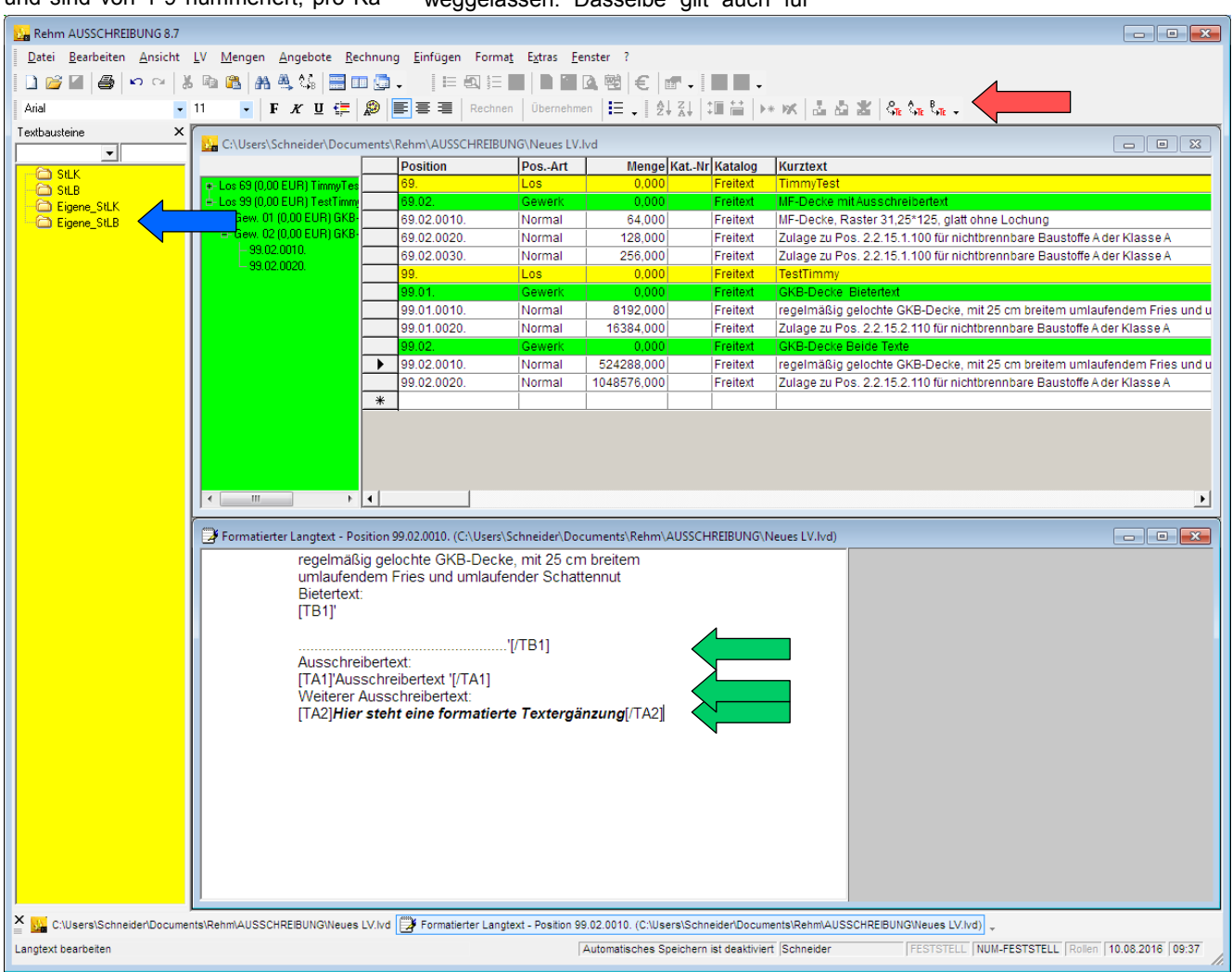

Abb. 1: Langtext mit einer Bieter- und zwei Ausschreiber-Textergänzungen (grüne Pfeile)

rehm

## Fortsetzung von Seite 7: Neue Version: AUSSCHREIBUNG 8.7

| 🔀 🗙 🛃 🤊 🕫 🗠 🖕 💆 🚔 🗋 🖃 |                  |              |           |                     |                             |            |                            |                  |                        |                                                   |                |             |            |                |
|-----------------------|------------------|--------------|-----------|---------------------|-----------------------------|------------|----------------------------|------------------|------------------------|---------------------------------------------------|----------------|-------------|------------|----------------|
| Datei Start           | Einfügen S       | Seitenlayout | For       | mein D              | aten Überpr                 | üfen Ansio | ht Add-Ins Auslastun       | gstest Team      | ELO                    |                                                   |                |             |            |                |
| Aus                   | schneiden Ar     | ial          | - 9       | · A                 | ∧ <sup>•</sup> ≡ = <b>=</b> | <b>≫</b> ≁ | Zeilenumbruch              | Buchhaltung      | *                      |                                                   | Komma          | Prozent     |            |                |
| Einfügen              | mat übertragen F | K U -        | • 🖽 •     | <u>⊘</u> - <u>A</u> |                             |            | Verbinden und zentrieren 🔻 | <b>9</b> - % 000 | \$,0 ,00<br>,00 \$,0 F | Bedingte Als Tabell<br>Formatierung + formatierer | Währung        | Währung [0] | Ţ Einfüger | Löschen Format |
| Zwischenal            | blage 🕞          | So           | chriftart |                     | - Ga                        | Ausri      | chtung G                   | i Zahl           | Eg.                    |                                                   | Formatvorlagen |             |            | Zellen         |
| E18                   | E18 • 6 5 21     |              |           |                     |                             |            |                            |                  |                        |                                                   |                |             |            |                |
| A                     | B                |              | C [       | D                   | E                           | F          | G                          | Н                | - I                    | J                                                 | K              | L           | M          | N              |
| 13                    |                  |              |           |                     |                             |            |                            |                  |                        |                                                   |                |             |            |                |
| 14 2                  | KANALARBEITEN    | N            |           |                     |                             |            |                            |                  |                        |                                                   |                |             |            |                |
| 16 02.01.             | Baustelleneinric | htung        |           |                     |                             |            |                            |                  |                        |                                                   |                |             |            |                |
| 18 02.01.0001.        | Einr. u. Räumen  |              | P         | sch                 | 21,00€                      | 23,10      | € 25,20€                   | 27,30€           | 31,                    | ,50 € 33,60 €                                     | 21,36€         | 21,38€      | 22,89€     | 23,10€         |
| 19                    |                  |              |           | 1                   | 21,00€                      | 23,10      | € 25,20€                   | 27,30€           | 31,                    | ,50€ 33,60€                                       | 21,36€         | 21,38€      | 22,89€     | 23,10€         |
| 21 02.01.0004.        | Kennz, der Baus  | telle        | 0         | sch                 | 24.00€                      | 26.40      | € 28.80€                   | 31.20 €          | 36.                    | .00 € 38.40 €                                     | 24.41€         | 24.43€      | 26.16 €    | 26.40€         |
| 22                    |                  |              |           | 1                   | 24,00€                      | 26,40      | € 28,80€                   | 31,20€           | 36,                    | ,00 € 38,40 €                                     | 24,41€         | 24,43€      | 26,16 €    | 26,40 €        |
| 24 02.01.0007.        | Bauschild        |              | PS        | СН                  | 27.00€                      | 29.70      | € 32.40€                   | 35.10€           | 40.                    | 50€ 43.20€                                        | 27.46€         | 27.49€      | 29.43€     | 29.70€         |
| 25                    |                  |              |           | 1                   | 27,00€                      | 29,70      | € 32,40€                   | 35,10€           | 40,                    | 50€ 43,20€                                        | 27,46 €        | 27,49€      | 29,43€     | 29,70€         |
|                       | 1 Los 2 7usa     | mmenfassu    |           | orlane / 🕈          |                             |            |                            |                  |                        |                                                   | 1              |             |            |                |
| Bereit                | 2 200 2 / 2000   |              |           | onago ( G           | <i></i>                     |            |                            |                  |                        |                                                   |                |             |            |                |
|                       |                  |              | _         | _                   |                             |            |                            |                  |                        |                                                   |                |             |            |                |

Abb. 2: Farblich skalierte Einheitspreise im Excel-Preisspiegel

## Zusätzliche Textkonserven

Wer zusätzlich zu den normierten StLK - und StLB-Textkonserven noch

weitere Vorlagen im selben Format, die identische Leistungsbereiche abdecken, nutzen will, musste bisher verschiedene Ordner vorhalten und vor der Verwendung umbenennen. Mit der neuen Version können neben den bisherigen Ordnerm "StLK" und "StLB" im Textbausteine-Ordner zukünftig auch die Ordner "Eigene\_StLK" und "Eigene\_StLB" verwendet werden, die parallel zu den bestehenden Ordnern im Textkonserven-Baum angezeigt werden (Abb. 1, blauer Pfeil).

## Weitere Verbesserungen

Neben der Laufzeitopimierung gibt es ein paar weitere Verbesserungen und Erweiterungen. So kann beispielsweise in den Optionen im Reiter "Verzeichnisse" eine automatische Speicherfunktion aktiviert werden, die in frei konfigurierbaren Minutenintervallen regelmäßig Ihre Änderungen speichert.

In den Druckeinstellungen kann für die Seitenansicht eine Option aktiviert

werden, die dafür sorgt, dass Kommentarpositionen im Ausdruck entsprechend mit einem unter "Texte ändern" konfigurierbaren Text gekennzeichnet und kursiv ausgegeben werden.

Die Warnung bei einer Umwandlung von StLK- und StLB-Positionen in eine Freitextposition bei Änderung des Langtexts kann ab sofort in den Optionen im Reiter "Sonstiges" deaktiviert werden.

Die Mengenermittlung hat eine Formelsammlung spendiert bekommen, die sich per Button aufrufen lässt, sobald der Cursor im FN-Feld eines Aufmaßes steht. Außerdem werden die Ergebnisse der Mengenberechnung bei einem Rechenlauf gespeichert und in die Aufmaßtabelle eingetragen. Der Berechnen-Button wurde dafür ebenfalls in die Maske integriert.

Die Textergänzungssuche mit F5 wurde an die neue Mechanik angepasst und springt immer zur nächsten gefundenen Textergänzung und markiert deren Inhalt, so dass Sie sie gleich editieren können.

Falls das Fensterlayout einmal fehler-

haft sein sollte, kann über den neuen Menüpunkt "Format" / "Ansicht zurücksetzen" die Standardeinstellung für die LV-Ansicht wiederhergestellt werden.

Die neue Version von AUSSCHREI-BUNG wird voraussichtlich im September veröffentlicht und steht Ihnen, Wartungsvertrag vorausgesetzt, wie gewohnt als Download im Rehm Control-Center oder zum direkten Download über den Kundenbereich auf unserer Website zur Verfügung.

Kunden ohne Wartungsvertrag haben die Möglichkeit, ein Update bei uns zu erwerben.

### Impressum

Rehm Software GmbH Großtobeler Straße 41 88276 Berg/Ravensburg V.i.S.d.P. Rudolf Herzog Tel. : +49/(0)751/560200 Fax : +49/(0)751/5602099 E-Mail: info@rehm.de Internet: www.rehm.de

| 🗶   🗙 🛃 🤘     | ୨ - ୧୯ - 🙆 🗁 ଜ             | 🗧 🗋 🖙     |              |         |              |         |            | Be                       | rg2Lose10Bieter.Pre | isSpiegel.xl               | s [Kompati | ibilitätsmodus] - | Microsoft Excel |              |              |                  |
|---------------|----------------------------|-----------|--------------|---------|--------------|---------|------------|--------------------------|---------------------|----------------------------|------------|-------------------|-----------------|--------------|--------------|------------------|
| Datei S       | Start Einfügen             | Seitenla  | yout         | FormeIn | Daten        | Überprü | ifen Ansic | ht Add-Ins Auslastu      | ngstest Team        | ELO                        |            |                   |                 |              |              |                  |
|               | Ausschneiden<br>Kopieren x | Arial     |              | - 9     | ĂĂ           | = = =   | ≫~         | Zeilenumbruch            | Buchhaltung         | Ŧ                          |            |                   | Komma           | Prozent      | ÷            | P 🗊              |
| Einfügen 🦪    | Format übertragen          | FK        | <u>u</u> - E | - 4     | • <u>A</u> - | E = =   | ] ∉ # [    | Verbinden und zentrieren | - 🥞 - % 000         | 00, 0, <b>♦</b><br>0,♦ 00, | Beding     | te Als Tabell     | e Währung       | Währung [0]  | Ţ Einfüge    | n Löschen Format |
| Zwische       | enablage 🗔                 |           | Schrift      | art     | G.           |         | Ausric     | htung                    | 🖙 Zahl              | 5                          | romaticit  | ang romatierer    | Formatvorlagen  |              |              | Zellen           |
| F18           | 2                          | fr        | 21           |         |              |         |            |                          |                     |                            |            |                   |                 |              |              |                  |
|               | , ,                        | ,,,       | 21           |         |              |         |            |                          |                     |                            |            |                   |                 |              |              |                  |
| A             |                            | В         | С            | D       | E            |         | F          | G                        | Н                   | - I                        |            | J                 | K               | L            | M            | N                |
| 67 Erstattung | gsbetrag Lohnände          | rungen    |              |         |              | - €     | -          | € -€                     | - €                 |                            | - €        | - €               | - €             | - €          | - €          | - €              |
| 68 Summe      |                            |           |              |         | 255.4        | 493,00€ | 281.042,30 | € 306.591,60 €           | 332.140,90 €        | 383.23                     | 9,50€      | 408.788,80€       | 259.850,49€     | 260.090,78 € | 278.487,37€  | 281.042,30 €     |
| 69 abzüglich  | n 1. Nachlass              |           |              | %       |              | 0,00%   | 0,00       | 0,00%                    | 0,00%               |                            | 0,00%      | 0,00%             | 0,00%           | 0,00%        | 0,00%        | 0,00%            |
| 70            |                            |           |              | EUR     |              | - €     | -          | € -€                     | - €                 |                            | - €        | - €               | - €             | - €          | - €          | - €              |
| 71            |                            |           |              |         | 255.4        | 493,00€ | 281.042,30 | € 306.591,60€            | 332.140,90 €        | 383.23                     | 9,50€      | 408.788,80€       | 259.850,49€     | 260.090,78 € | 278.487,37€  | 281.042,30 €     |
| 72            |                            |           |              |         |              |         |            |                          |                     |                            |            |                   |                 |              |              |                  |
| 73 abzüglich  | n 2. Nachlass              |           |              | EUR     |              | - €     | -          | € -€                     | - €                 |                            | - €        | - €               | - €             | - €          | - €          | - €              |
| 74            |                            |           |              | %       |              | 0,00%   | 0,00       | 0,00%                    | 0,00%               |                            | 0,00%      | 0,00%             | 0,00%           | 0,00%        | 0,00%        | 0,00%            |
| 75 Netto Los  | 5 2                        |           |              |         | 255.4        | 493,00€ | 281.042,30 | € 306.591,60€            | 332.140,90 €        | 383.23                     | 9,50€      | 408.788,80€       | 259.850,49€     | 260.090,78€  | 278.487,37€  | 281.042,30€      |
| 76 Mehrwerts  | tsteuer                    |           |              | 19%     | 48.          | 543,67€ | 53.398,04  | € 58.252,40 €            | 63.106,77€          | 72.81                      | 5,51€      | 77.669,87€        | 49.371,59€      | 49.417,25€   | 52.912,60€   | 53.398,04€       |
| 77 Summe      | e Brutto Los 2             |           |              |         | 304.0        | 36,67€  | 334.440,34 | € 364.844,00 €           | 395.247,67 €        | 456.055                    | i,01€ 4    | 86.458,67 €       | 309.222,08 €    | 309.508,03 € | 331.399,97 € | 334.440,34 €     |
| 78            |                            |           |              | %       |              | 100,00% | 110,00     | 120,00%                  | 130,00%             | 18                         | 50,00%     | 160,00%           | 101,71%         | 101,80%      | 109,00%      | 110,00%          |
| 79            |                            |           |              |         |              |         |            |                          |                     |                            |            |                   |                 |              |              |                  |
|               | 051 1052 7                 | usammenfa | assuna       | Vorlag  | e / 🞦 /      |         |            |                          |                     |                            |            |                   |                 |              |              |                  |
| Bereit        |                            |           |              | . snag  |              |         |            |                          |                     |                            |            |                   |                 |              |              |                  |

Abb. 3: Farblich skalierte Brutto-Lossummen und prozentuale Vergleiche

# Unser Schulungsangebot im Herbst 2016 (Weitere Informationen: www.rehm.de/Veranstaltungen)

Im Herbst 2016 bieten wir mit unserem Workshop zum Themenbereich urbane Sturzfluten das wesentliche Fachwissen leicht verständlich aufbereitet. Der Schulungskurs ist eine wertvolle Hilfe für alle, die mit HY-KAS-2D Projekte bearbeiten möchten. Außerdem bieten wir diverse weitere Workshops. Unter Anleitung erfahrener Ingenieure haben Sie die Gelegenheit, Ihre Programmkenntnisse zu erweitern und das Gelernte an Beispielen direkt umzusetzen. Bei den Kursen steht jedem Teilnehmer dafür ein Rechner zur Verfügung. Hier die neuen Termine:

# 1) Workshop: Programm GraPS und das Kanalinformationssystem KA-REL

Termin: 29.09.2016 in Berg

Bei diesem Workshop steht das Programm KAREL im Mittelpunkt, TV-Untersuchungsberichte, Zustandsbewertung, Sanierungsplanung, die Belange des Kanalbetriebes. Es geht u.a. um Schächte, Haltungen und Sonderbauwerke aber auch um Dichtheitsprüfung von Hausanschlüssen und um das Erstellen von Berichten. Wir zeigen Ihnen, wie Sie KAREL mit GraPS kombinieren und den Datenbankinhalt auf die unterschiedlichsten Weisen visualisieren können.

# 2) Workshop: Programm FLUSS -2D-Modelle erstellen Termin: 05.+ 06.10.2016 in Berg

Die zweidimensionale Modellierung ist ein anspruchsvolles Thema und erfordert, um erfolgreich Berechnungen durchführen zu können, Kenntnisse, die über den üblichen Rahmen dialoggesteuerter Software hinausgehen. Der Workshop dauert daher zwei Tage, um uns ohne Zeitdruck mit dem Thema beschäftigen zu können. Wir zeigen Ihnen die klassische Vorgehensweise bei der Modellierung anhand eines einfachen Beispiels: Die einzelnen Schritte von Anfang an. Auch erfahrene Teilnehmer kommen auf Ihre Kosten, da wir Ihnen auch zeigen, wie Sie schwierige Aufgabenstellungen lösen können.

Wir empfehlen allen, die sich mit dem 2D-Thema praktisch auseinandersetzen möchten, diesen Workshop.

# 3) Workshop: Programm GraPS -Bearbeitung von Kanalnetzen Termin: 11. + 12.10.2016 in Berg

Bei diesem Workshop geht es um die Erfassung des Kanalbestandes und um Netzplanung, die Auswertung der Berechnungsergebnisse. Wir zeigen Ihnen im Rahmen unseres Workshops die Möglichkeiten von GraPS, von der Schnellkonstruktion bis zu den Einzugsgebietsfunktionen. Themen sind u.a. auch die Konstruktion von Anschlussleitungen, Werkzeuge zur Datenanalyse, Flächenverschneidung und das Erstellen von Themenplänen und das KANALPLOT-Plugin.

## Bearbeitung von Wasserversorgungsnetzen

#### Termin: 13.10.2016 in Berg

In diesem Workshop bilden die Datenerfassung und die Datenanalyse sowie die Ergebnisauswertung die Schwerpunkte. Es geht u.a. um die Erfassung von Segmenten und Segmentpunkten, um die Definition von Armaturen und Hydraulikelementen, um die Schnellkonstruktion, Elementstatus darstellen, Längsschnitte erstellen, das CROSS-PLOT-Plugin, Berechnungsergebnisse auswerten, GraPS-Auswerteelemente verwenden sowie Ergebnis in Themenplänen darstellen.

# 5) Workshop: Urbane Sturzfluten -2D-Oberflächenabfluss- und hydrodynamische Kanalnetzberechnung

Termin: 18. + 19.10.2016 in Berg In diesem Workshop stehen die Berechnung urbaner Sturzfluten und die Methoden des DWA-M119 im Mittelpunkt. Schwerpunkte sind das Erfassen von Kanalnetzgeometrien und Einzugsgebieten, Kanalnetzberechnung, Analyse der Oberfläche mit Werkzeugen sowie die 2D-Modellierung von Straßen. Die Untersuchung erfolgt durch eine entkoppelte und gekoppelte Berechnung. Aufgrund der hohen Komplexität werden Grundkenntnisse der hydrodynamischen Kanalnetzberechnung (HYKAS) und in der 2D-Modellierung (FLUSS-2D) vorausgesetzt.

4) Workshop: Programm GraPS -

| ANMELDUNG an Rehm Software GmbH (Fax-Nr. +49/(0)751/5602099)                                                           |                              |  |  |  |  |  |  |  |
|----------------------------------------------------------------------------------------------------|------------------------------|--|--|--|--|--|--|--|
| Wir melden für die unten ausgewählte Veranstaltung folgende(n)<br>Teilnehmer(in) an:                                   | Teilnehmer - Name:           |  |  |  |  |  |  |  |
| Workshop: Programm GraPS und das Kanalinformationsystem KAREL 29.09.2016 in Berg, Teilnahmegebühr 327,25 EUR           | Teilnehmer - Vorname:        |  |  |  |  |  |  |  |
| Workshop: Programm FLUSS - 2D-Modelle erstellen<br>05.+ 06.10.2016 in Berg, Teilnahmegebühr 654,50 EUR                 | Firma:                       |  |  |  |  |  |  |  |
| Workshop: Programm GraPS - Bearbeitung von Kanalnetzen           11.+12.10.2016 in Berg, Teilnahmegebühr 654,50 EUR    |                              |  |  |  |  |  |  |  |
| Workshop: Programm GraPS - Bearbeitung von Wasserversor-<br>gungsnetzen 13.10.2016 in Berg, Teilnahmegebühr 327,25 EUR |                              |  |  |  |  |  |  |  |
| Workshop: Urbane Sturzfluten mit dem Programm HYKAS-2D<br>18.+19.10.2016 in Berg, Teilnahmegebühr 654,50 EUR           | Datum, Stempel, Unterschrift |  |  |  |  |  |  |  |